## Szybka Instalacja

Jeśli kiedykolwiek używałeś Grand IP Video Sever, proszę usuń w pierwszej kolejności "KENCAPI Class" C:\Windows\Downloaded Program Files\KENCAPI Class

Krok 1. Podłącz zasilanie do Grand IP Video Server 4 Port first.

Krok 2. Podłącz do "video in"/ "audio in" (Kamerę / odtwarzać DVD / mp3 / mikrofon)

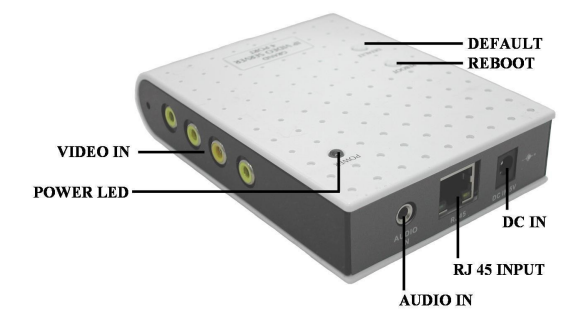

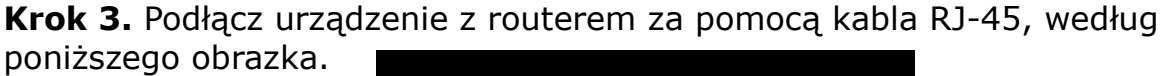

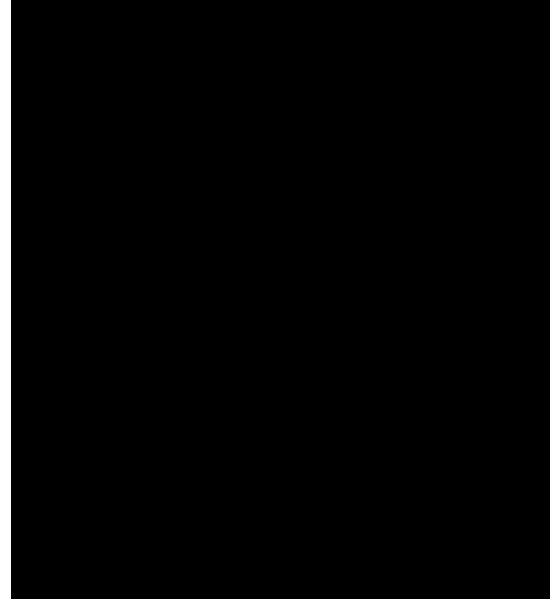

**Krok 4.** Uruchom program "ipEdit.exe", znajduje się on na załączonej płycie CD. Następnie za pomocą przycisku "Update" znajdź urządzenie w sieci. Domyślnie urządzenie będzie dostępne pod adresem 192.168.1.127.

|                    | Gateway | 192   | 168   | 1      | 1   |
|--------------------|---------|-------|-------|--------|-----|
|                    | IP      | 192   | 168   | 1      | 127 |
|                    | Netmask | 255   | 255   | 255    | 0   |
|                    | IIAC    | 1 00. | 10.15 | ND. CD | . 1 |
| Update Submit Exit |         |       |       |        |     |
|                    |         |       |       |        |     |

**Krok 5.** Aby zmienić adres urządzenia, należy wskazać je na liście, wypełnić pola "gateway" (adres bramy), "IP" (nowy adres IP) i "Netmask" (maska sieci). Zmiany zapisujemy przyciskiem "Submit".

| Video Server - Microsoft Internet Explorer                                                                                                    |             |     |
|----------------------------------------------------------------------------------------------------|-------------|-----|
| \$\$\$\$ \$\$\$\$\$\$\$\$\$\$\$\$\$\$\$\$\$\$\$\$\$\$\$\$\$\$\$\$\$\$\$\$                                                                                                    |             | 1   |
| 3 上一頁 • 🔘 · 🖹 😫 🏠 🔎 搜尋 🌟 我的最爱 🤗                                                                                                    | 😞 • 🎍 🛛 • 📴 |     |
| 1112 (1111) (1111) ( | 🗸 🋃 移至      | 連續  |
| Video Server 1.0<br>Release time: Mar 6 2007                                                                                                    | :56         |     |
| http://192.168.1.127<br>Change Teanvord<br>Camera Control                                                                                                    |             |     |
| Highest VQushy<br>640*480 Resolution                                                                                                    |             |     |
| Indoors60 V Frequency<br>-Advanced- V · STD +                                                                                                    |             |     |
| Channel Select<br>Channel 1<br>Channel 2                                                                                                    |             |     |
| ○ Channel 3<br>○ Channel 4<br>○ Quand                                                                                                    |             |     |
| View Log<br>Configuration                                                                                                    |             |     |
| Jelete a camera                                                                                                    |             |     |
|                                                                                                    |             |     |
| Watching http://192.168.1.127                                                                                                    |             | Add |
| , and the second second s                                                                                                    | -           | 1   |
|                                                                                                    |             |     |

**Krok 6.** Dalsza zaawansowana konfiguracja jaki i podgląd urządzeń rejestrujących, dostępna jest z poziomu interfejsu webowego.